### Firewall(ip6tables) Chapter o6

主講人: 宜蘭區網中心 陳建宏 電子郵件: joechen@niu.edu.tw

## 大綱

- iptables與ip6tables 簡介
- 系統環境
- iptables/ip6tables 查詢與清除規則
- 阻擋ipv6 web連線
- 參考資料

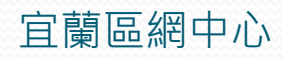

## iptables與ip6tables 簡介

- 從Kernel 2.4 開始, iptables 一直是 Linux 系統中內 建的防火牆,不但可以寫入各式各樣的規則,也可以 讓我們建立 NAT(Network Address Translation) 網 路,實現多台電腦共用一個實體IP上網的模式。
- 在 IPv6 網路中,同樣有一套 ip6tables 可以作為我們 電腦的防火牆。
- ip6tables 與 iptables 最大的不同是在於 ip6tables 可以支援 IPv6 的 Address/Prefix 設定,而其他大多 數的用法都與iptables 相同,所以對於熟悉 iptables 的用戶, ip6tables 一定可以輕鬆上手。

## 系統環境

- 系統環境:
  - IPv6 Server with Firewall : CentOS 5.3
  - IPv6 Host: Windows XP
  - Switch : D-Link DES-1005D

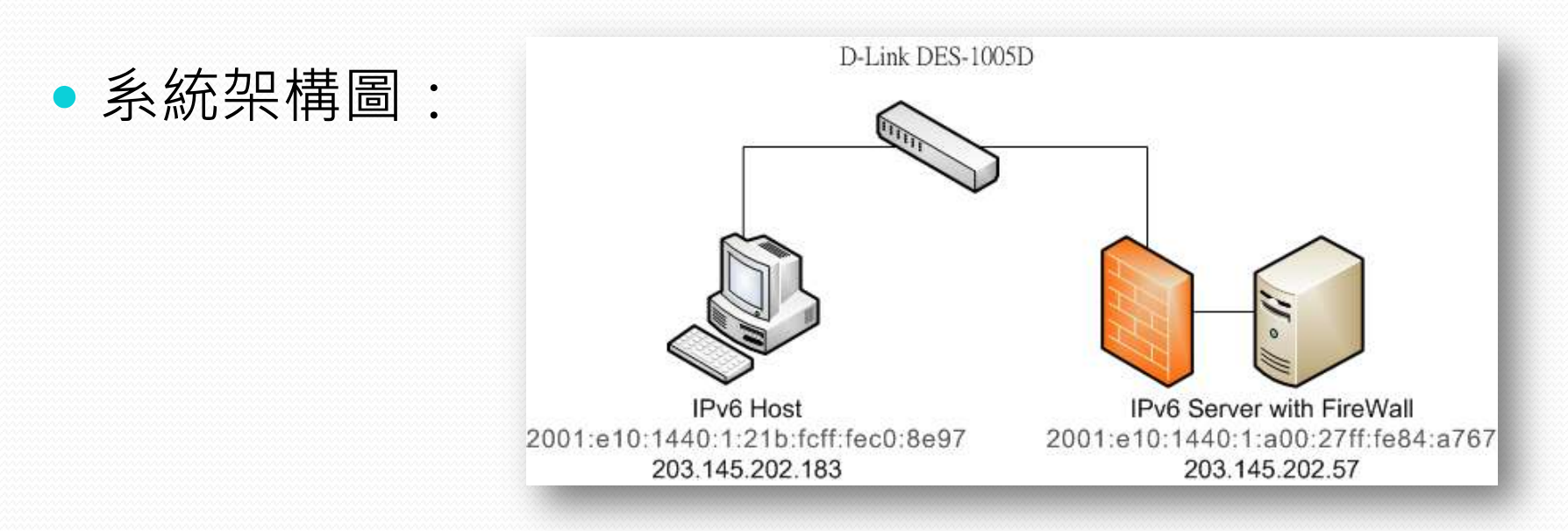

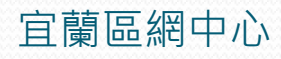

### iptables/ip6tables 查詢與清除規則

- 查詢防火牆規則
  - #ip6tables -L
  - 目前防火牆沒有任何規則,預設也都是ACCEPT

| [root@localhost ~]# ip6tables -L         |             |
|------------------------------------------|-------------|
| ip6_tables: (C) 2000-2006 Netfilter Core | Team        |
| Chain INPUT (policy ACCEPT)              |             |
| target prot opt source                   | destination |
|                                          |             |
| Chain FORWARD (policy ACCEPT)            |             |
| target protopt source                    | destination |
|                                          |             |
| Chain OHTPHT (nolicy ACCEPT)             |             |
| target mot out source                    | destination |
| [mootflocalhost ~1#                      |             |
|                                          |             |

### iptables/ip6tables 查詢與清除規則

- 清除v6與v4的防火牆規則
  - #ip6tables -F
  - #ip6tables –X
  - #ip6tables –Z
  - #iptables –F
  - #iptables –X
  - #iptables -Z

| [root@localhost | ~]# | ip6tables -F |
|-----------------|-----|--------------|
| [root@localhost | ~]# | ip6tables -X |
| [root@localhost | ~]# | ip6tables -Z |
| [root@localhost | ~]# | iptables -F  |
| [root@localhost | ~]# | iptables -X  |
| [root@localhost | ~]# | iptables -Z  |
| [root@localhost | ~]# | _            |
| ~~~~~           |     |              |

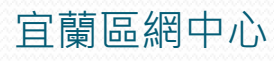

### iptables/ip6tables 查詢與清除規則

- 查詢v6規則
  - #ip6tables -L

| [root@localhost ~]# ip6tables -L<br>Chain INPUT (policy ACCEPT)<br>target prot opt source   | destination |
|---------------------------------------------------------------------------------------------|-------------|
| Chain FORWARD (policy ACCEPT)<br>target prot opt source                                     | destination |
| Chain OUTPUT (policy ACCEPT)<br>target prot opt source                                      | destination |
| Chain RH-Firewall-1-INPUT (0 references)<br>target prot opt source<br>[root0localhost ~]# _ | destination |

#### • 查詢v4原則

• #iptables -L

| [root@localhost ~]# iptables -L<br>Chain INPUT (policy ACCEPT)<br>target prot opt source    | destination |
|---------------------------------------------------------------------------------------------|-------------|
| Chain FORWARD (policy ACCEPT)<br>target prot opt source                                     | destination |
| Chain OUTPUT (policy ACCEPT)<br>target prot opt source                                      | destination |
| Chain RH-Firewall-1-INPUT (0 references)<br>target prot opt source<br>[root0localhost ~]# _ | destination |

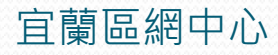

- 在清除完IPv4與IPv6的防火牆規則後,以下示範 如何鎖定IPv6的網頁瀏覽
  - 先確認 IPv4 與 IPv6 皆可瀏覽網頁

| 🥖 Apache | HTTP Server Test Page powered by CentOS - Windows                                                                                                    | Internet Explorer                                                                                                    |                                                                                                    |                      |
|----------|----------------------------------------------------------------------------------------------------|----------------------------------------------------------------------------------------------------|----------------------------------------------------------------------------------------------------|----------------------|
| ▲案(F) 約  | を 2015年1月11日の11日の11日の11日の11日の11日の11日の11日の11日の11                                                                                                    | 🖌 🖄 🍑 🗙 🎦 Google 搜尋                                                                                                    |                                                                                                    |                      |
| 🔶 我的最新   | E 🏉 Apache HTTP Server Test Page power                                                                                                    | 🟠 🔹 🗟 🐘 🖃 🖶 🝷 網頁(P                                                                                                    | C Apache HTTP Server Test Page powered by Cent05 - Windows Internet Explorer                                                                                                    | i 🗉 🖬 🐹              |
|          | Apache 2<br>powered by                                                                                                    | Test Page<br>CentOS                                                                                                    | <ul> <li>(○) ● (●) https://[2001:e10:1440:1:e00:27ff#e84-e767]) ● (● **) × (▲ ==========</li> <li>(○) ● (●) ● (●) ●</li></ul> | • م<br>۱۹(0) • 🕡 • " |
|          | This page is used to test the proper operation installed. If you can read this page it means the sworking properly.                                               | n of the Apache HTTP server a<br>nat the Apache HTTP server in                                                                                    | Apache 2 Test Page<br>powered by CentOS                                                                                                    | <u>^</u>             |
|          | If you are a member of the general public:                                                                                                    | <b>If you are the website</b><br>You may now add content                                                                                          | This page is used to test the proper operation of the Apache HTTP server after it has bee<br>installed. If you can read this page it means that the Apache HTTP server installed at this<br>is working properly.                                                                                                    | n<br>site            |
|          | The fact that you are seeing this page<br>indicates that the website you just visited is<br>either experiencing problems or is<br>undergoing routine maintenance. | directory /var/www/html<br>you do so, people visiting<br>see this page and not you<br>prevent this page from eve<br>follow the instructions in th | If you are a member of the general If you are the website administrat public:                                                                                                    | or:                  |
| 完成       | If you would like to let the administrators of                                                                                                    | file /etc/httpd/conf.d/                                                                                                    | The fact that you are seeing this page<br>indicates that the website you just visited is<br>either experiencing problems or is<br>undergoing routine maintenance.<br>If you would like to let the administrators of                                                                                                    | ntii<br>ntii         |
|          |                                                                                                    |                                                                                                    | 元成 🥥 素料(初始) 🖓                                                                                                    | • 💐 100% •           |

2009/12/10

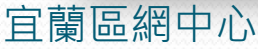

- 在確認都可以正常連線後,在ip6tables加入一條規則
  - #ip6tables –A INPUT –i eth0 -p tcp --dport 80 -j DROP
    - •-A 代表新增一條規則
    - INPUT 代表要設定的chain
    - -i 代表輸入的介面
    - -p 代表通訊協定
    - --dport 為目的端 port
    - •-j 則是符合規則所採取的行動

• 設定完成後,再次以IE瀏覽器連接IPv4與IPv6的頁面

• IPv4還是可以正常連線

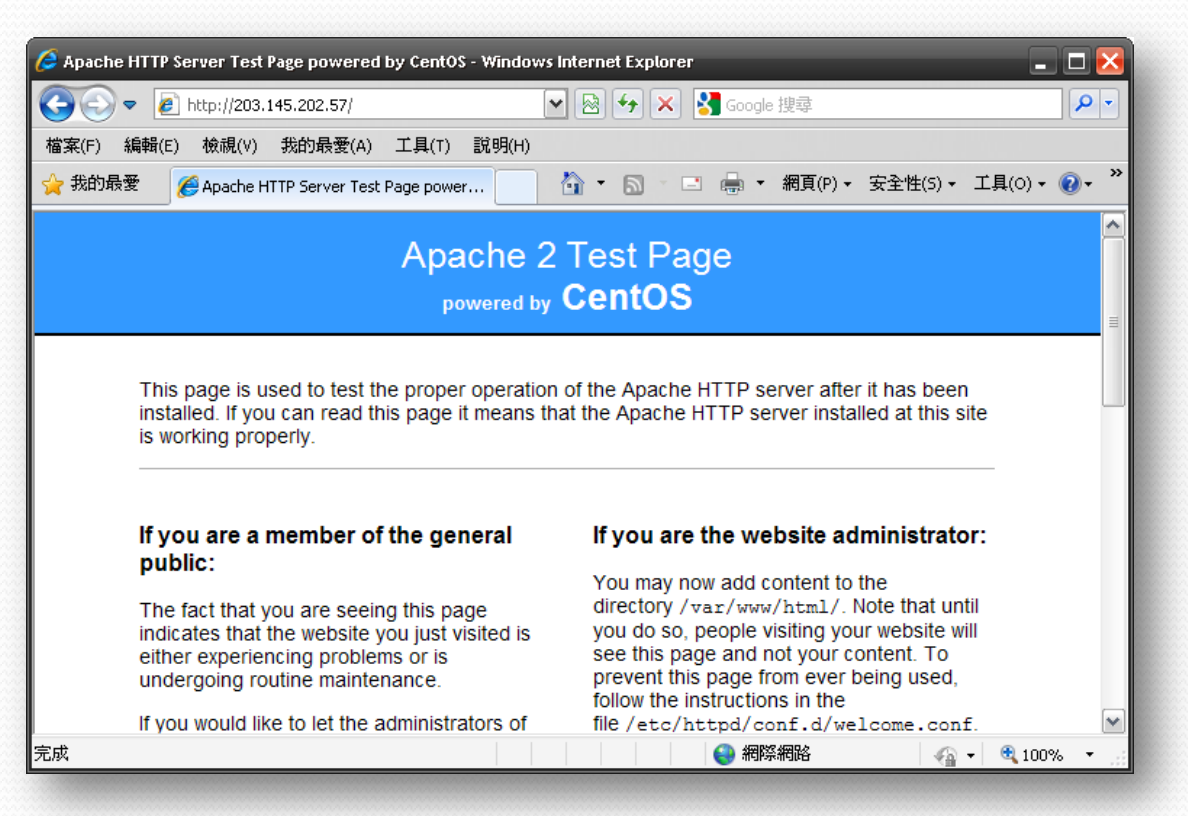

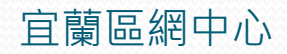

• 而IPv6則無法連線了,確認防火牆已生效

| 🥖 Internet Explorer 無法顕示網頁 - Wi             | ndows Internet Explore |                       | _ 🗆 🔀                  |
|---------------------------------------------|------------------------|-----------------------|------------------------|
| 🔆 🔆 🗢 🙋 http://[2001:e10:1440:              | 1:a00:27ff:fe84:a767]/ | 🖌 🐓 🗙 🚼 Google 搜尋     |                        |
| 檔案(F) 編輯(E) 檢視(V) 我的最愛                      | A) 工具(T) 說明(H)         |                       |                        |
| 🙀 我的最愛 🔘 連線中                                |                        | 🚹 🔹 🔝 👘 🖃 🍓 💌 網頁(P) 🕶 | 安全性(5) ▼ 工具(0) ▼ 🕢 ▼ 🎽 |
| Internet Explore                            | - 無法顯示網頁               |                       |                        |
| 您可以嘗試的方式:                                   |                        |                       |                        |
| 診斷連線問題                                      |                        |                       |                        |
| 反 其他資訊                                      |                        |                       |                        |
|                                             |                        |                       |                        |
|                                             |                        |                       |                        |
|                                             |                        |                       |                        |
|                                             |                        |                       |                        |
| )<br>正在等候 http://[2001:e10:1440:1:a00:27ff] |                        | 😜 網際網路                | 🖓 🕶 🎕 100% 👻 🚊         |

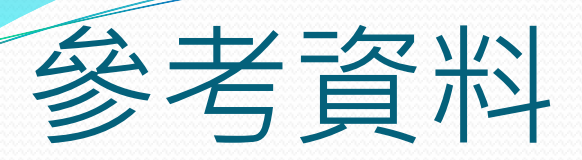

#### http://linux.vbird.org/linux\_server/0250simple\_fire wall.php

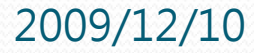

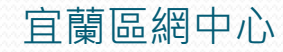

## END

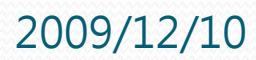

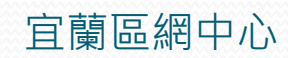